# 4 一括で確認結果を 登録する

4章-24ページ

# 4.1 登録方法①

一覧上で複数の農地を選び、一括で現地確認結果を登録することができま す。

1 「メインメニュー」の「農地一覧」を選んで、農地一覧画面を表示しま す。

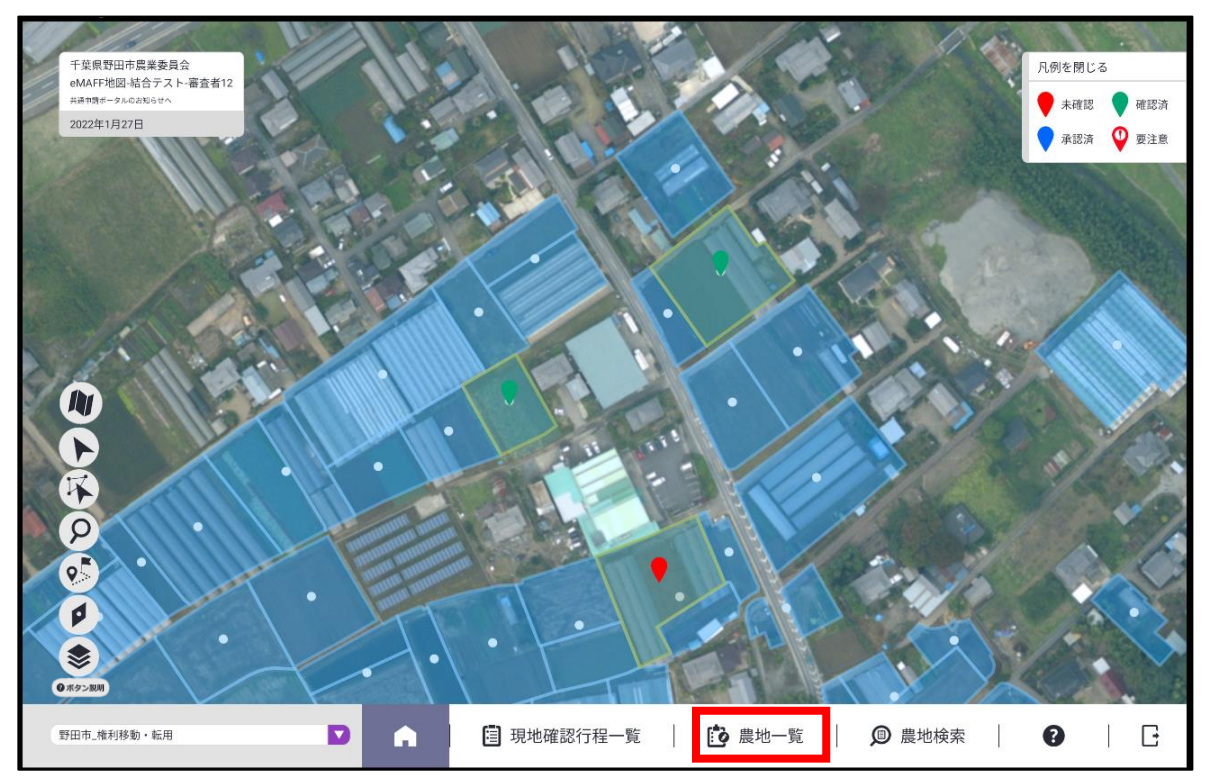

#### 2 一括更新対象の農地の絞り込みをおこないます。

検索条件 画面左部に表示される「農地一覧」を 絞り込むための検索条件です。 画面表示時点では条件を設定してい ない状態です。

|                  |                |        | I         |         |
|------------------|----------------|--------|-----------|---------|
| 6:48 🖪 🗭         |                |        |           | ◊ ◄◢ ▮  |
| 💼 農地一覧           |                |        |           |         |
| 2022年1月1日~2      | 2022年1月31日     |        |           |         |
| ● 全て ○ 承認済 (     | ○確認済 ○ 未確認     | ✓ 複数選択 | Q検索       |         |
| 野田市_権利移動         | ・転用            |        | 所有者       | •       |
| 農地番号             | NOC01000000051 | ٩      |           |         |
| 所在・地番            | 千葉県野田市木間ケ瀬48   |        | 耕作者       |         |
| 現況地目             | 田              |        |           |         |
| 所有者              | 所有太郎           |        | 地図中心からの距離 |         |
| 耕作者              | 耕作花子           |        |           |         |
| 登記面積             | 238.00         |        | + すべての検索  | 条件を表示する |
| 遊休農地の区分          | 子 設定無          |        |           |         |
| 一筆番号             |                |        |           |         |
| 農地番号             | NOC01000000052 | ۲      |           |         |
| 所在・地番            | 千葉県野田市木間ケ瀬32   |        |           |         |
| 現況地目             | 田              |        |           |         |
| 所有者              | 所有太郎           |        |           |         |
| 耕作者              | 耕作花子           |        |           |         |
| 登記面積             | 238.00         |        | Q検索       | リセット    |
| NHE ( Light Life |                |        |           |         |

#### 検索結果

画面右部の「検索条件」で絞り込んだ「農地一覧」を表示します。 画面表示時点では条件を設定していない状態であるため、登録でき るすべての「農地一覧」が表示されています。

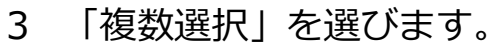

| 16:48 🗳 🕞 💼  |                |   |        | ◎ ▼⊿ ∎          |
|--------------|----------------|---|--------|-----------------|
| 🔁 農地一覧       |                |   |        |                 |
| 2022年1月1日~   | 2022年1月31日     | _ |        |                 |
| ● 全て ○ 承認済 ( | ○ 確認済 ○ 未確認    |   | ⊘ 複数選択 | Q.検索            |
| 野田市_権利移動     | ・転用            | L |        | 所有者             |
| 農地番号         | NOC01000000051 |   | 9      |                 |
| 所在・地番        | 千葉県野田市木間ケ瀬48   |   |        | 耕作者             |
| 現況地目         | 田              |   |        |                 |
| 所有者          | 所有太郎           |   |        | 地図中心からの距離       |
| 耕作者          | 耕作花子           |   |        |                 |
| 登記面積         | 238.00         |   |        | + すべての検索条件を表示する |
| 遊休農地の区分      | 分 設定無          |   |        |                 |
| 一筆番号         |                |   |        |                 |
| 農地番号         | NOC01000000052 |   | 9      |                 |
| 所在・地番        | 千葉県野田市木間ケ瀬32   |   |        |                 |
| 現況地目         | 田              |   |        |                 |
| 所有者          | 所有太郎           |   |        |                 |
| 耕作者          | 耕作花子           |   |        |                 |
| 登記面積         | 238.00         |   |        | Q 検索 リセット       |
| 游休農地         | 設定無            |   |        |                 |

4 一括更新対象の土地を選びます。

「農地一覧」に表示されている全ての農地を選ぶ場合は、「全選択」を選びます。

| 6:53 ┗ C C                       |                |      |                         |       |       |         |         | ⊚ ♥⊿ I |
|----------------------------------|----------------|------|-------------------------|-------|-------|---------|---------|--------|
| 2022年1月1日~20                     | 022年1月31日      |      |                         |       |       |         |         |        |
| <ul> <li>全て ○ 承認済 ○ 確</li> </ul> | 認済 🔵 未確認       | ♥ 実行 | <ul> <li>全選択</li> </ul> | ➡ 全解除 | Q 検索  |         |         |        |
| 野田市_権利移動•                        | 転用             |      |                         |       | 所有者   |         |         |        |
| 農地番号                             | NOC01000000051 |      |                         | ♥     |       |         |         |        |
| 所在・地番                            | 千葉県野田市木間ケ瀬48   |      |                         |       | 耕作者   |         |         |        |
| 現況地目                             | 田              |      |                         |       |       |         |         |        |
| 所有者                              | 所有太郎           |      |                         |       | 地図中心か | らの距離    |         | -      |
| 耕作者                              | 耕作花子           |      |                         |       |       |         |         |        |
| 登記面積                             | 238.00         |      |                         |       | +     | すべての検索条 | 条件を表示する |        |
| 遊休農地の区分                          | 設定無            |      |                         |       |       |         |         |        |
| 一筆番号                             |                |      |                         |       |       |         |         |        |
| 農地番号                             | NOC01000000052 |      |                         | ♥     | l     |         |         |        |
| 所在・地番                            | 千葉県野田市木間ケ瀬32   |      |                         |       |       |         |         |        |
| 現況地目                             | 田              |      |                         |       |       |         |         |        |
| 所有者                              | 所有太郎           |      |                         |       |       |         |         |        |
| 耕作者                              | 耕作花子           |      |                         |       |       |         |         |        |
| 登記面積                             | 238.00         |      |                         |       | Q     | 検索      | リセット    |        |
| 游休豊田                             | 記字無            |      |                         |       |       |         |         |        |

4章-27ページ

5 「農地一覧」に表示されている農地を個別に選ぶ場合は、更新したい農 地を選びます。

| 5:54 🖪 🛈 🖀     |                |      |           |          | ଡ <b>▼</b> ⊿ ∎  |
|----------------|----------------|------|-----------|----------|-----------------|
| 🚺 農地一覧         |                |      |           |          |                 |
| 2022年1月1日~20   | 022年1月31日      |      |           |          |                 |
| ● 全て ○ 承認済 ○ 6 | 崔認済 ○ 未確認      | ♥ 実行 | 全選択     会 | 全解除      | Q 検索            |
| 野田市_権利移動・      | 転用             |      |           |          | 所有者             |
| 農地番号           | NOC01000000051 |      |           | ♥        |                 |
| 所在・地番          | 千葉県野田市木間ケ瀬48   |      |           |          | 耕作者             |
| 現況地目           | 田              |      |           |          |                 |
| 所有者            | 所有太郎           |      |           |          | 地図中心からの距離       |
| 耕作者            | ✓ 選択中 耕作花子     |      |           |          |                 |
| 登記面積           | 238.00         |      |           |          | + すべての検索条件を表示する |
| 遊休農地の区分        | 設定無            |      |           |          |                 |
| 一筆番号           |                |      |           |          |                 |
| 農地番号           | NOC01000000052 |      |           | <b>9</b> |                 |
| 所在・地番          | 千葉県野田市木間ケ瀬32   |      |           |          |                 |
| 現況地目           | 田              |      |           |          |                 |
| 所有者            | 所有太郎           |      |           |          |                 |
| 耕作者            | 耕作花子           |      |           |          |                 |
| 登記面積           | 238.00         |      |           |          | Q 検索 リセット       |
| 游休農地 一一        | 設定無            |      |           |          |                 |

#### 6 「実行」を選びます。

| 6:55 🖪 🕑 🗂   |                |                                                 | ◊ •                |
|--------------|----------------|-------------------------------------------------|--------------------|
| 🖸 農地一覧       |                |                                                 |                    |
| 2022年1月1日~20 | 022年1月31日      |                                                 |                    |
| ● 全て ○ 承認済 ○ | 確認済 🔵 未確認      | <ul> <li>実行</li> <li>全選択</li> <li>全解</li> </ul> | <sup>解除</sup> Q 検索 |
| 野田市_権利移動·    | 転用             |                                                 | 所有者                |
| 農地番号         | NOC01000000051 |                                                 | <                  |
| 所在・地番        | 千葉県野田市木間ケ瀬48   |                                                 | 耕作者                |
| 現況地目         | 田              |                                                 |                    |
| 所有者          | 所有太郎           |                                                 | 地図中心からの距離          |
| 耕作者          | 耕作花子           |                                                 |                    |
| 登記面積         | 238.00         |                                                 | + すべての検索条件を表示する    |
| 遊休農地の区分      | 設定無            |                                                 |                    |
| 一筆番号         |                |                                                 |                    |
| 農地番号         | NOC01000000052 |                                                 | ♥                  |
| 所在・地番        | 千葉県野田市木間ケ瀬32   |                                                 |                    |
| 現況地目         | 田              |                                                 |                    |
| 所有者          | 所有太郎           |                                                 |                    |
| 耕作者          | 耕作花子           |                                                 |                    |
| 登記面積         | 238.00         |                                                 | Q 検索 リセット          |
| 游休豊田         | 設定無            |                                                 |                    |

4章-28ページ

7 一括更新設定をして「登録」を選びます。

選択中の農地について、現地確認項目で入力した情報で一括更新されま す。

すでに現地確認項目を登録した農地についても同様に更新されます。 正常に登録されるとピンが緑色になります。

| 変更なし           | 2022年1月1日                      | ~2022年1月31日    |   |    |            |       |                 |
|----------------|--------------------------------|----------------|---|----|------------|-------|-----------------|
| 現地確認項目<br>確認状況 | <ul> <li>全て ○ 承認済 ○</li> </ul> | 確認済 🔵 未確認      | 0 | 実行 | <b>O</b> 5 | ear 🤇 | ) <u>\$</u> #88 |
| 未確認 確認済        | 野田市_権利移                        | 動・転用           |   |    |            |       |                 |
| 備考1            | 農地番号                           | NOC01000000051 |   |    |            |       | ۲               |
|                | 所在·地番                          | 千葉県野田市木間ケ瀬48   |   |    |            |       |                 |
|                | 現況地目                           | Ξ.             |   |    |            |       |                 |
| 備考2            | 所有者                            | 所有太郎           |   |    |            |       |                 |
|                | 耕作者                            | 耕作花子           |   |    |            |       |                 |
|                | 登記面積                           | 238.00         |   |    |            |       |                 |
| 備考3            | 遊休農地の日<br>分                    | 2 版定無          |   |    |            |       |                 |
|                | 一筆借号                           |                |   |    |            |       |                 |
|                | 農地番号                           | NOC01000000052 |   |    |            |       | ٩               |
| 登録             | 所在・地番                          | 千葉県野田市木間ケ瀬32   |   |    |            |       |                 |
|                | 現況地目                           |                |   |    |            |       |                 |

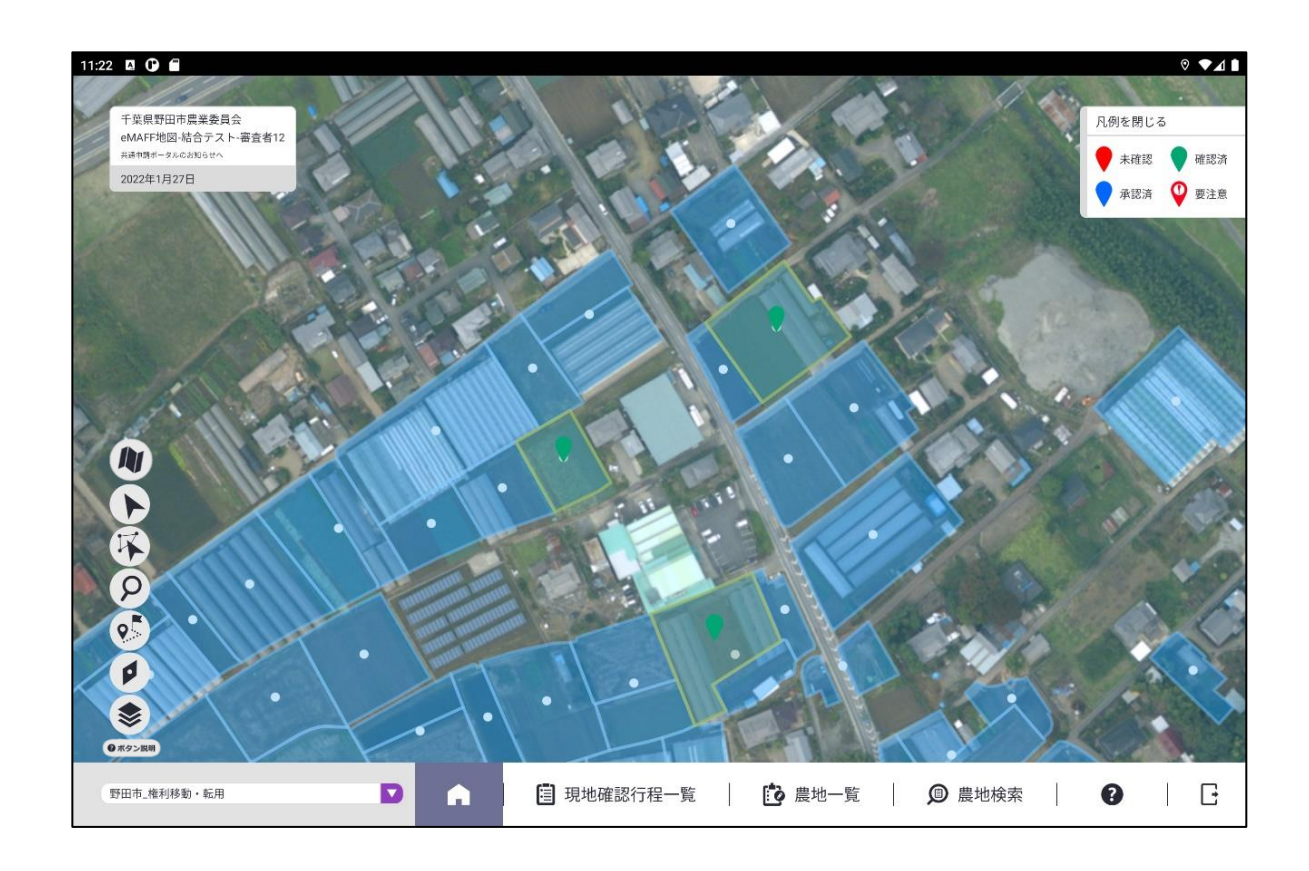

4章-29ページ

# 4.2 登録方法②

地図上で複数の農地を選び、一括で現地確認結果を登録することが可能で す。

1 「地図メニュー」の「一括更新選択(複数選択)ボタン」を選びます。

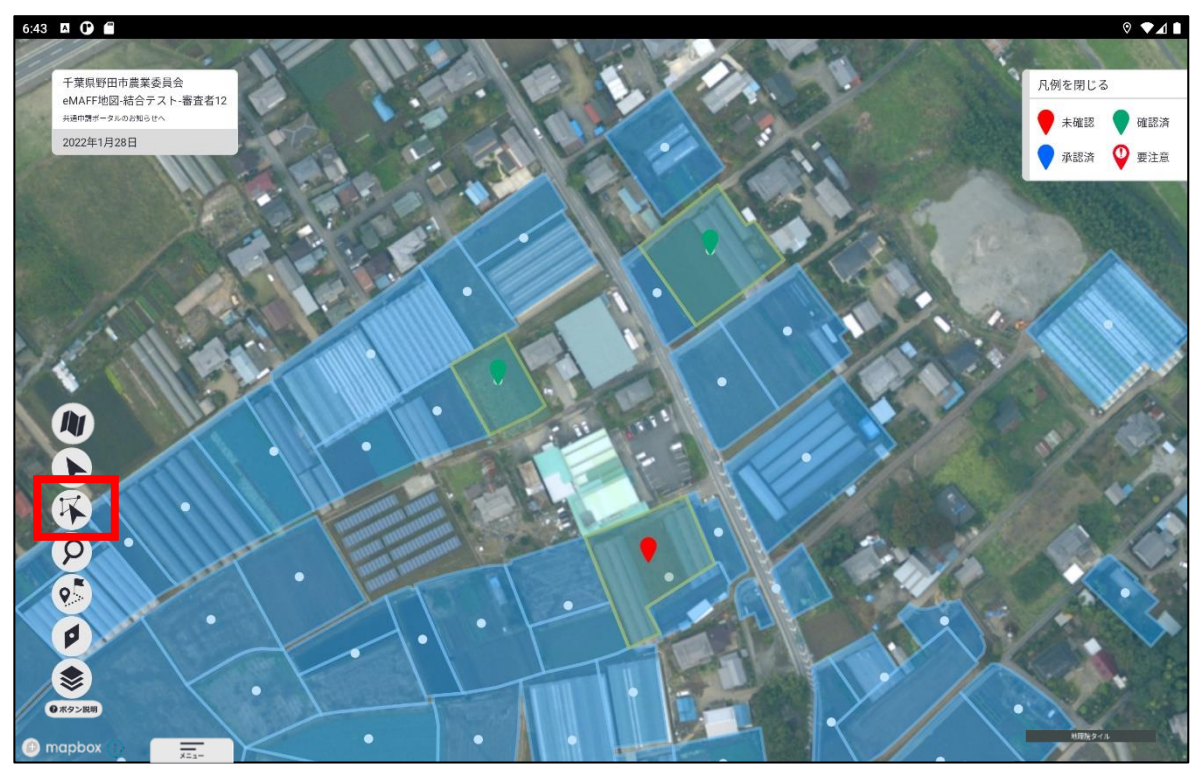

2 地図上の土地を複数まとめて選びたい場合、土地を囲んで「一括更新設 定」を選びます。

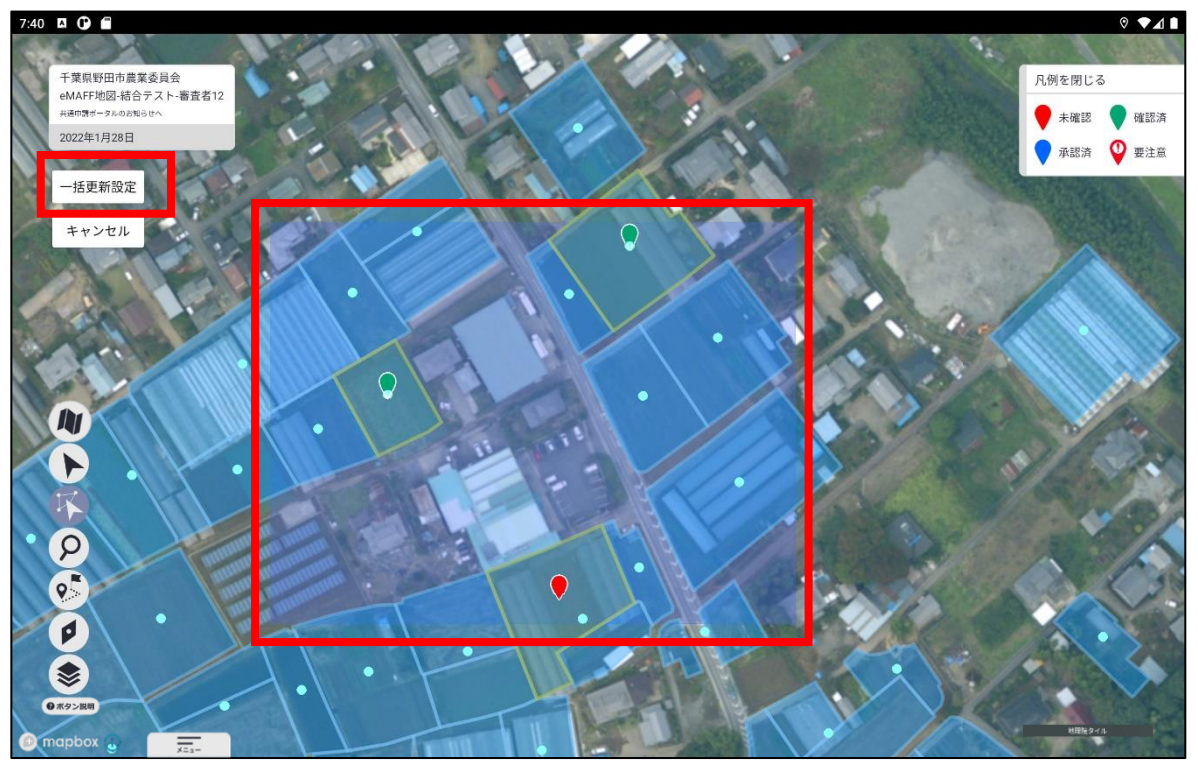

ピンに白縁取りあり: 選択されている農地

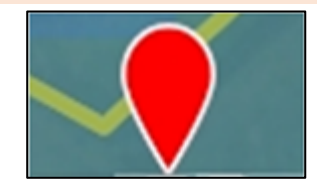

#### ピンに白縁取りなし: 選択されていない農地

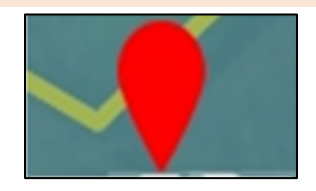

3 「一括更新設定」ボタンを選んで、一括設定画面を開きます。調査内容 を入力して「登録」を選びます。 正常に更新されるとピンが緑色になります。

| 一括更新設定                   | 💼 農地一覧                 |     |  |  |  |  |  |  |  |
|--------------------------|------------------------|-----|--|--|--|--|--|--|--|
| 変更なし                     | 2022年1月1日~2022年1月31日   |     |  |  |  |  |  |  |  |
| 現地確認項目      ④       確認状況 | ● 全て ○ 承認済 ○ 確認済 ○ 未確認 |     |  |  |  |  |  |  |  |
| 未確認                      | 野田市_権利移動·転用            |     |  |  |  |  |  |  |  |
| 備考1                      | 畫地番号 NOC01000000051    | ۹.) |  |  |  |  |  |  |  |
|                          | 所在・地番 千葉県野田市木間ケ瀬48     |     |  |  |  |  |  |  |  |
|                          | 現況地目    田              |     |  |  |  |  |  |  |  |
| 備考2                      | 所有者 所有太郎               |     |  |  |  |  |  |  |  |
|                          | 耕作者 耕作花子 学道訳中          |     |  |  |  |  |  |  |  |
|                          | 登記面積 238.00            |     |  |  |  |  |  |  |  |
| 備考3                      | 遊休農地の区<br>分<br>設定無     |     |  |  |  |  |  |  |  |
|                          | 一筆當号                   |     |  |  |  |  |  |  |  |
|                          | 農地番号 NOC01000000052    | ٢   |  |  |  |  |  |  |  |
| 登録 キャンセル                 | 所在・地番 千葉県野田市木間ケ湖32     |     |  |  |  |  |  |  |  |
| 753-                     | 現況地目    田              |     |  |  |  |  |  |  |  |

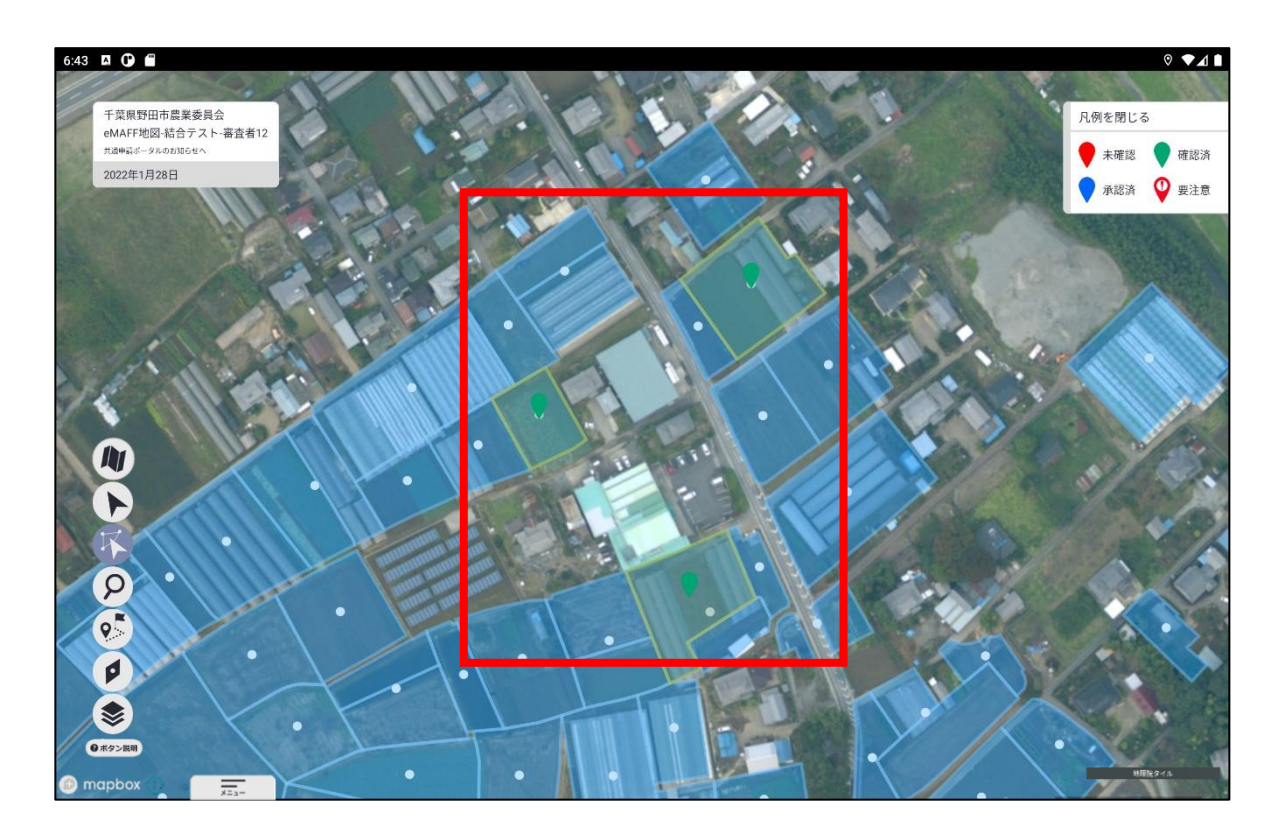

4章-32ページ

# 5 ログアウトする

セキュリティ確保のため、業務終了時に、現地確認アプリのログアウトを お願いします。ログアウトすることで、万が一他者がタブレット端末を利用 しても、現地確認アプリを再度ログインしないと利用することができなくな ります。

# 5.1 ログアウト

### 5.1.1 現地確認アプリ

現地確認アプリのログアウト方法について説明します。

1 「メインメニュー」の右端にあるアイコンを選びます。

| 農地法に基づく現地確認     「 | 農地法に基づく現地確認 | A | 3 現地確認行程一覧 |  | 🖻 農地一覧 | I |  | l | 8 | G |
|-------------------|-------------|---|------------|--|--------|---|--|---|---|---|
|-------------------|-------------|---|------------|--|--------|---|--|---|---|---|

2 ログイン画面に戻ります。

この画面が表示されたらログアウトは完了し、現地確認アプリを利用する場合は、再度ログインが必要な状態になっています。

| <b>MAFF</b><br>現地確認アプリ      |
|-----------------------------|
| ログイン                        |
| <sup>88</sup> 世 gBizIDでログイン |
| 政府機関及び自治体職員等の方はこちら          |
| ∗共用PCでログインしないでください。?        |
| gBizIDを取得するには               |
| パスワードをお忘れですか?               |
| ログイン                        |

5章-34ページ

# 5.2 自動ログアウト

## 5.2.1 現地確認アプリ

現地確認アプリの画面を操作しない状態が 2 時間以上続くと、セキュ リティ確保のため、自動的にログアウトされます。この際、更新を行っ ていない入力途中の情報は保存されません。